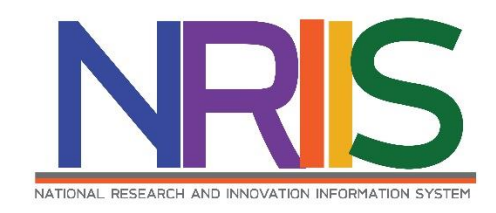

คู่มือการใช้งาน

# ระบบข้อมูลสารสนเทศวิจัยและนวัตกรรมแห่งชาติ

National Research and Innovation Information System

# (NRIIS)

# การจัดทำแผนปฏิบัติการขาลง ปี2566

# สำหรับ ผู้ประสานหน่วยงาน

Last update : 05/09/2565

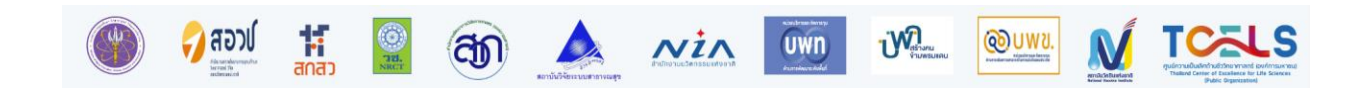

|     |                                            | หน้า |
|-----|--------------------------------------------|------|
| สาร | บัญ                                        | i    |
| สาร | บัญรูปภาพ                                  | ii   |
| 1.  | การเข้าใช้งานระบบ                          | 1    |
| 2.  | แผนปฏิบัติการขาลง                          | 2    |
|     | 2.1 เอกสารแนบ 2                            | 4    |
|     | 2.2 เอกสารแนบ 3                            | 7    |
|     | 2.3 ส่งแผนปฏิบัติการขาลงให้หัวหน้าหน่วยงาน | 9    |
|     | 2.4 ส่งแผนปฏิบัติการขาลงให้ สกสว           | 10   |
|     | 2.5 การพิมพ์เอกสารแนบ                      | 11   |
| 3.  | การปรับสถานะข้อเสนอโครงการ                 | 12   |

# สารบัญรูปภาพ

ii

| รูปที่ 1 หน้าเข้าสู่ระบบ                                                | 1  |
|-------------------------------------------------------------------------|----|
| รูปที่ 2 หน้าลงชื่อเข้าใช้งาน                                           | 2  |
| รูปที่ 3 เมนูแผนปฏิบัติการ                                              | 2  |
| รูปที่ 4 การแก้ไขแผนงานปฏิบัติการขาลง                                   | 3  |
| รูปที่ 5 แถบการจัดการแผนปฏิบัติการขาลง                                  | 3  |
| รูปที่ 6 ยุทธศาสตร์ชาติที่สอดคล้องกับแผนปฏิบัติงานด้าน ววน. ของหน่วยงาน | 4  |
| รูปที่ 7 วิสัยทัศน์ และพันธกิจของหน่วยงาน                               | 4  |
| รูปที่ 8 แสดงยุทธศาสตร์ เป้าประสงค์ กลยุทธ์ และแผนงาน                   | 5  |
| รูปที่ 9 วงเงินงบประมาณกองทุน ววน. ที่ได้รับจัดสรร                      | 5  |
| รูปที่ 10 ระบุวัตถุประสงค์ของแต่ละโครงการวิจัยที่ได้รับอนุมัติ          | 6  |
| รูปที่ 11 ตัวชี้วัดเป้าหมาย (OKR ของแผนงานทั้งเชิงคุณภาพ และเชิงปริมาณ) | 6  |
| รูปที่ 12 ผลผลิตที่คาดว่าจะได้รับ (Expected Output)                     | 7  |
| รูปที่ 13 แผนการใช้จ่ายงบประมาณ                                         | 7  |
| รูปที่ 14 รายละเอียดงบประมาณของแต่ละโครงการ                             | 8  |
| รูปที่ 15 ส่งแผนปฏิบัติการขาลงให้หัวหน้าหน่วยงาน                        | 9  |
| รูปที่ 16 ส่งแผนปฏิบัติการขาลงให้ สกสว                                  | 10 |
| รูปที่ 17 พิมพ์เอกสารแนบจากหน้าแรกแผนปฏิบัติการ                         | 11 |
| รูปที่ 18 การปรับสถานะข้อเสนอโครงการ                                    | 12 |

# คู่มือการใช้งานระบบข้อมูลสารสนเทศวิจัยและนวัตกรรมแห่งชาติ (NRIIS) การจัดทำแผนปฏิบัติการขาลง สำหรับผู้ประสานหน่วยงาน

#### 1. การเข้าใช้งานระบบ

- ผู้ประสานหน่วยงาน สามารถเข้าใช้งานระบบข้อมูลสารสนเทศวิจัยและนวัตกรรมแห่งชาติ (National Research and Innovation Information system : NRIIS) โดยเปิดเว็บบราวเซอร์ Google Chrome/Firefox/ Microsoft Edge แล้วพิมพ์ URL : https://nriis.go.th
- 2) คลิก เข้าสู่ระบบ หรือคลิกเมนู การใช้งานระบบ เลือกเมนูย่อย เข้าสู่ระบบ

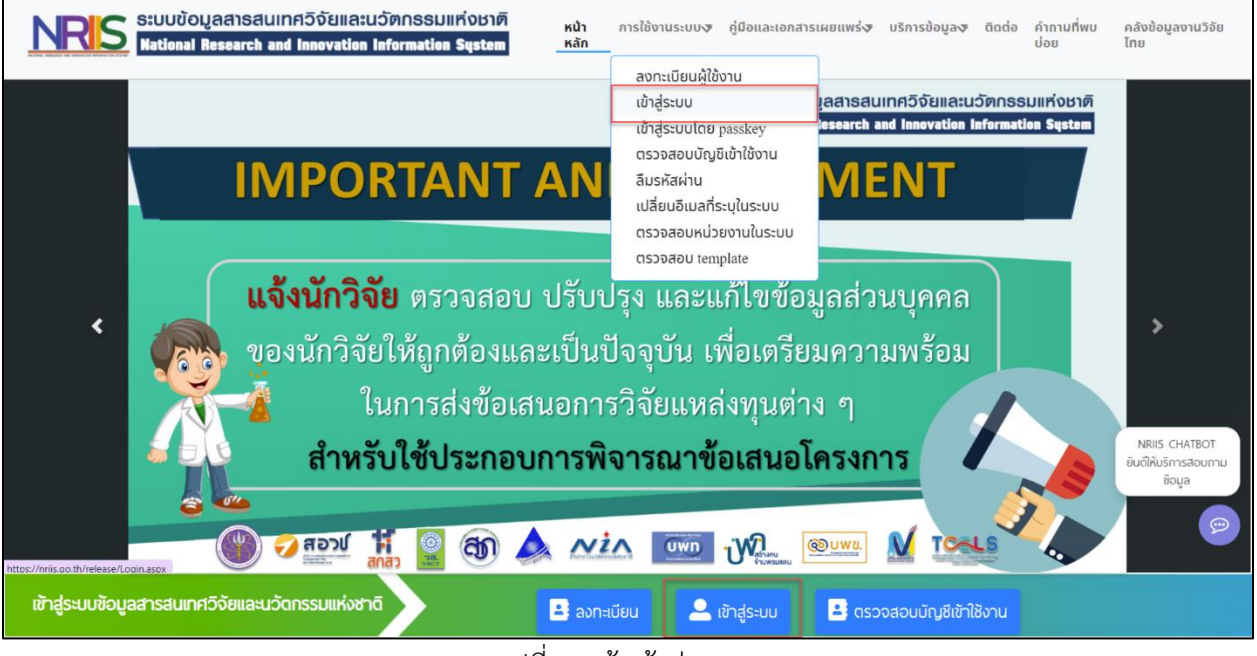

รูปที่ 1 หน้าเข้าสู่ระบบ

 ที่หน้าเข้าสู่ระบบ เลือกสถานะเจ้าหน้าที่/ผู้ทรงคุณวุฒิ/ผู้บริหาร ระบุบัญชีผู้ใช้และรหัสผ่านจากนั้นคลิก เข้าสู่ระบบ

| เข้าสู่                              | SEUU        |
|--------------------------------------|-------------|
| โปรดเลือกสถานะพู้ใช้งาน              |             |
| 🔘 นักวิจัย/ผู้เสนอขอรับทุน/ผู้เสนอ   | ขอรับรางวัล |
| 🔘 เจ้าหน้าที่/ผู้ทรงคุณวุฒิ/ผู้บริหา | IS          |
| บัญชีผู้ใช้ :                        |             |
|                                      |             |
|                                      |             |
| Skawiu :                             |             |
|                                      | 2           |
| 🗆 จำชื่อบัญชีฉันไว้                  |             |
|                                      |             |

รูปที่ 2 หน้าลงชื่อเข้าใช้งาน

## 2. แผนปฏิบัติการขาลง

การจัดการแผนปฏิบัติการขาลง ผู้ประสานหน่วยงานสามารถดำเนินการได้โดยมาที่เมนู การจัดสรรงบประมาณ ววน. เลือกเมนูแผนปฏิบัติการ มีขั้นตอนดังนี้

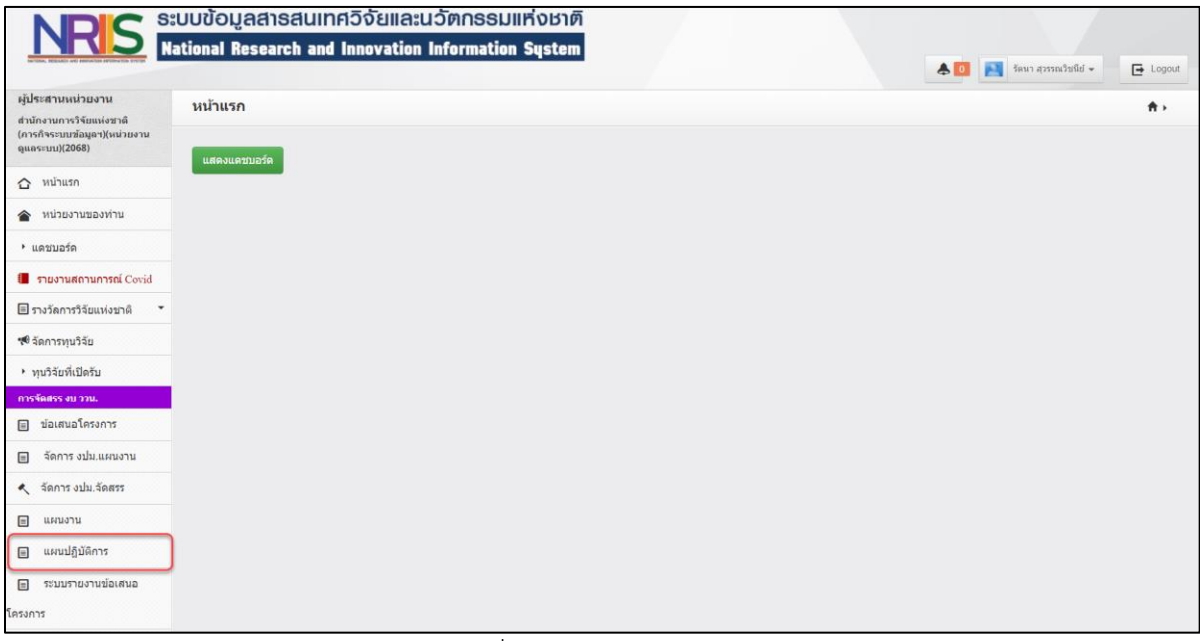

รูปที่ 3 เมนูแผนปฏิบัติการ

ในการจัดทำแผนปฏิบัติการขาลง ผู้ประสานหน่วยงานสามารถดำเนินการได้โดยไปที่ตารางแผนปฏิบัติการ ขาลง คลิกที่ 🥓 เพื่อทำการจัดการข้อมูลแผนงานปฏิบัติการขาลงและรายละเอียดอื่น ๆ

| สถานะ= แสดงทั้งหมด<br>ดับหา<br>แผนปฏิบัติการ<br>an จัดการ ปังบประมาณ หน่วยงาน งบแสนอชอ สถานะ พื<br>] 2566 สำนักงานการวิจัยแห่งชาติ (กองระบบและบริหารข้อมูลฯ)(หน่วยงานดูแลระบบ) 30,667.00 ผู้ประสานหน่วยงาน/PMU กำลังดรวจสอบ (<br>เผนปฏิบัติการชาลง |                  |         |            | ปังบประมาณ                             | 2566                                | ~                             |                                   |                      |                 |                           |             |                |            |
|----------------------------------------------------------------------------------------------------|------------------|---------|------------|----------------------------------------|-------------------------------------|-------------------------------|-----------------------------------|----------------------|-----------------|---------------------------|-------------|----------------|------------|
| แผนปฏิบัติการ<br>an กักการ ปังบประมาณ หน่วยงาน หน่วยงาน งบเสนอขอ สถานะ พื<br>2566 สำนักงานการวิจัยแห่งขาติ (กองระบบและบริหารข้อมูลฯ)(หน่วยงานดูแลระบบ) 30,667.00 ผู้ประสานหน่วยงาน/PMU กำลังตรวจสอบ<br>เผนปฏิบัติการขาลง                           |                  |         |            | สถานะ                                  | = แสดงทั้งหมด<br>ค้นหา              |                               | ~                                 |                      |                 |                           |             |                |            |
| ุ จนคทร บงบบระมาณ จบเล่นออออ ลถานอ ท<br>⊇ 2566 สำนักงานการวิจัยแห่งขาติ (กองระบบและบริหารข้อมูลฯ)(หน่วยงานดูแลระบบ) 30,667.00 ผู้ประสานหน่วยงาน/PMU กำลังตรวจสอบ (<br>แผนปฏิบัติการขาลง                                                            | แผนปฏิบัติ<br>อก | การ     |            |                                        |                                     |                               |                                   |                      |                 |                           | สาม         | เวน 1 แผนร     | ปฏิบัติการ |
| แผนปฏิบัติการขาลง<br>ว                                                                                                    |                  | 2566    | )<br>)     | สำนักงานการวิ                          | จัยแห่งชาติ (กองช                   | หนรยงาน<br>ระบบและบริหารข้อมุ | มู <mark>ลฯ)(หน่วยงานดูแ</mark> ส | จระบบ) <sub>30</sub> | ),667.00        | ผู้ประสานหน่วยง           | ละกาน/PMU ะ | กำลังตรวะ      | จสอบ       |
|                                                                                                    | แผนปฏิบัติ<br>ออ | การขาลง |            |                                        |                                     | งปน.ที่ได้รับจาก              | งปน.ที่หน่วยงาน                   | จำนวนโครงกาฯ         | รที่            |                           |             |                | พิมพ์      |
|                                                                                                    | - <b>•</b>       | -       | ส์<br>1 วิ | ง้ำนักงานการวิจํ<br>มะบบและบริหาร<br>่ | ัยแห่งชาติ (กอง<br>ข้อมูลฯ)(หน่วยงา | u 100,000.00                  | 120,100.00                        | 2                    | ผู้ประ<br>งาน/โ | สานหน่วย<br>²MU กำลังตรวจ | FF          | แนบ 2<br>แนบ 3 |            |

รูปที่ 4 การแก้ไขแผนงานปฏิบัติการขาลง

เมื่อคลิกที่ 🦨 ระบบจะเข้าสู่หน้าจัดทำแผนงานปฏิบัติการขาลง จะปรากฎหน้าแบบฟอร์มแผนงาน ปฏิบัติการให้แก้ไข ประกอบด้วยแถบเมนู เอกสารแนบ 2 และเอกสารแนบ 3

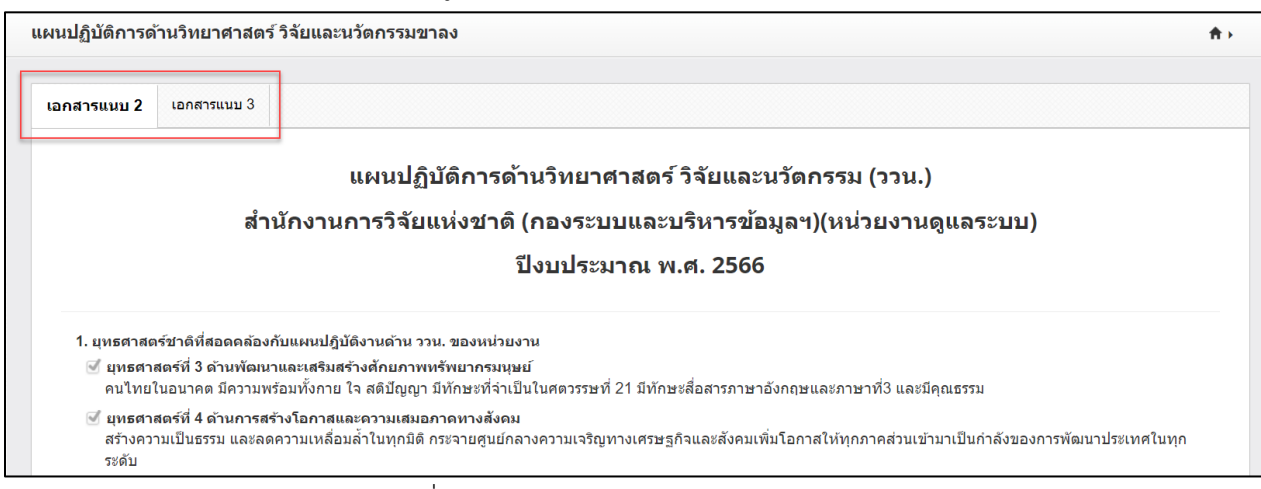

รูปที่ 5 แถบการจัดการแผนปฏิบัติการขาลง

#### 2.1 เอกสารแนบ 2

การจัดการข้อมูลแผนปฏิบัติการขาลงในส่วน เอกสารแนบ 2 จะประกอบไปด้วย ข้อมูลยุทธศาสตร์ชาติ ที่สอดคล้องกับแผนปฏิบัติงานด้าน ววน. ของหน่วยงาน ข้อมูลวิสัยทัศน์ และพันธกิจของหน่วยงาน แสดง ยุทธศาสตร์ เป้าประสงค์ กลยุทธ์ และแผนงานที่เกี่ยวข้องกับการวิจัยและพัฒนานวัตกรรมที่คาดว่าจะดำเนินการ ข้อมูลวงเงินงบประมาณกองทุน ววน. ที่ได้รับจัดสรรในปีงบประมาณ พ.ศ. 2566 ข้อมูลวัตถุประสงค์ของแต่ละ โครงการวิจัยที่ได้รับอนุมัติ ตัวชี้วัดเป้าหมาย (OKR ของแผนงานทั้งเชิงคุณภาพ และเชิงปริมาณ) ที่สอดคล้องกับ ยุทธศาสตร์หน่วยงาน ข้อมูลผลผลิตที่คาดว่าจะได้รับ (Expected Output) ผลลัพธ์ที่คาดว่าจะได้รับ (Expected Outcome) ผลกระทบที่คาดว่าจะได้รับ (Expected Impact) และประโยชน์ที่คาดว่าจะได้รับ โดยมีรายละเอียด ดังนี้

### • ยุทธศาสตร์ชาติที่สอดคล้องกับแผนปฏิบัติงานด้าน ววน. ของหน่วยงาน

ยุทธศาสตร์ชาติที่สอดคล้องกับแผนปฏิบัติงานด้าน ววน. ของหน่วยงาน ข้อมูลในส่วนนี้ระบบจะแสดงข้อมูล จากแผนปฏิบัติการขาขึ้นให้หน่วยงานโดยอัตโนมัติ

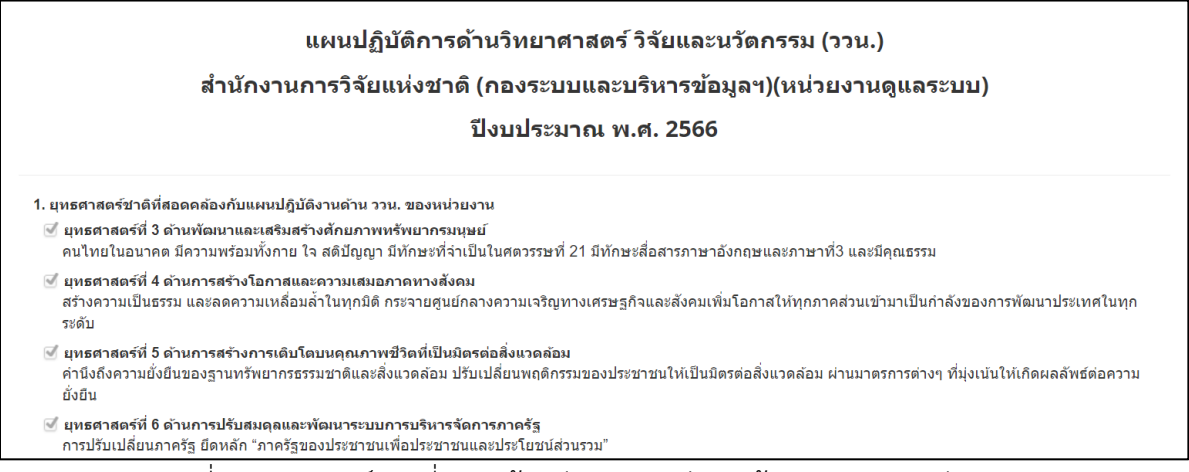

### รูปที่ 6 ยุทธศาสตร์ชาติที่สอดคล้องกับแผนปฏิบัติงานด้าน ววน. ของหน่วยงาน

## วิสัยทัศน์ และพันธกิจของหน่วยงาน

วิสัยทัศน์ และพันธกิจของหน่วยงาน ข้อมูลในส่วนนี้ระบบจะแสดงข้อมูลจากแผนปฏิบัติการขาขึ้นให้ หน่วยงานโดยอัตโนมัติ

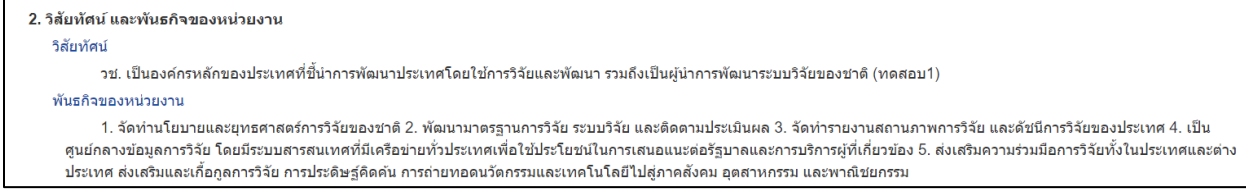

รูปที่ 7 วิสัยทัศน์ และพันธกิจของหน่วยงาน

 แสดงยุทธศาสตร์ เป้าประสงค์ กลยุทธ์ และแผนงานที่เกี่ยวข้องกับการวิจัยและพัฒนานวัตกรรมที่ คาดว่าจะดำเนินการ

ข้อมูลส่วนนี้ระบบจะดึงข้อมูลมาจาก แผนปฏิบัติการขาขึ้น

| 3. แสดงยุทธศาสตร์ เป้าประสงค์ กลยุทธ์ และแผนงานที่เกี่ยวข้องกับการวิจัยและพัฒนานวัตกรรมที่ดาดว่าจะ ดำเนินการในระยะสั้น (3-5 ปี) และ ระยะยาว (>10 ปี หากมี)                                                                                                    | ) |
|----------------------------------------------------------------------------------------------------|---|
| ยุทธศาสตร์ เป้าประสงค์ และกลยุทธ์ของหน่วยงาน ในระยะสั้น (พ.ศ. 2563-2566)                                                                                                    |   |
| University University        |   |
| Advanced Read<br>Wroth Class Research & Oracle Innovation<br>Indexturational generative Reduction and Advanced Reduction and Advanced Reduction |   |
| Thige (Editary Experiments     Editary (Editary)     Editary (Editary)     Editary (Editary)     Editary     Editary                 |   |
| if the second second second second second second second second second second second second second second second                                                                                                    |   |

รูปที่ 8 แสดงยุทธศาสตร์ เป้าประสงค์ กลยุทธ์ และแผนงาน

วงเงินงบประมาณกองทุน ววน. ที่ได้รับจัดสรรในปีงบประมาณ พ.ศ. 2566

ข้อมูลในส่วนนี้ระบบจะแสดงข้อมูลจากข้อมูลงบประมาณจัดสรร ปีงบประมาณ 2566 ที่ สกสว.นำเข้า

ข้อมูลงบประมาณจัดสรรให้หน่วยงาน ระบบจะดึงมาแสดงให้โดยอัตโนมัติ

| 4. วงเร<br>5. ระบุ | งินงบประมาณกองทุน ว<br>วัตถุประสงค์ของแต่ละ' | เวน. ที่ได้รับจัดสรรในปีงบประมาณ พ.ศ. 2566 รวม 100,000.00 บาท<br>โดรงการวิจัยที่ได้รับอนุมัติ                                                                                                    |                                                     |                   |
|--------------------|----------------------------------------------|----------------------------------------------------------------------------------------------------|-----------------------------------------------------|-------------------|
|                    |                                              |                                                                                                    | ์ เลือกโครง                                         | การ               |
| ลำดับ              | ชื่อโครงการวิจัย                             | วัตถุประสงค์ของโครงการวิจัย                                                                                                    | พื้นที่เป้าหมายของโครงการ<br>วิจัยที่ได้รับประโยชน์ | นำออก             |
| 1                  | 4162031 ทดสอบข้อมูล                          | เพื่อให้ผู้บริหาร/ผู้ประสานงานหน่วยงาน/นักวิจัยของหน่วยงานภาครัฐ/สถาบันการ ศึกษา/หน่วยบริหารจัดการ<br>(PMU) เรียนรู้การใช้ระบบ Proposal submission ระบบ Ongoing & monitoring และระบบ Research<br>evaluation | นครปฐม                                              | <b>#</b><br>แก้ไข |
| 2                  | 4625279 ทดสอบ<br>โครงการต่อเนื่อง FF66       | ทดสอบ                                                                                                    | กำแพงเพชร                                           | <b>*</b><br>แก้ไข |

รูปที่ 9 วงเงินงบประมาณกองทุน ววน. ที่ได้รับจัดสรร

### ระบุวัตถุประสงค์ของแต่ละโครงการวิจัยที่ได้รับอนุมัติ

ระบุวัตถุประสงค์ของแต่ละโครงการวิจัยที่ได้รับอนุมัติ ข้อมูลในส่วนนี้ระบบจะแสดงข้อมูลจากแผนปฏิบัติ การขาขึ้นมาแสดงให้หน่วยงานโดยอัตโนมัติ โดยผู้ประสานหน่วยงานสามารถดำเนินการได้ดังนี้

- คลิกที่ <mark>เลือกโครงการ</mark> เพื่อดำเนินการเลือกข้อเสนอโครงการที่ได้รับการอนุมัติ
- คลิกที่ แก้ไข เพื่อดำเนินการแก้ไขข้อมูลข้อเสนอโครงการ
- คลิกที่ 🗮 เพื่อดำเนินการนำออกข้อเสนอโครงการที่หน่วยงานไม่จัดสรรงบประมาณ
- ในกรณีที่มีโครงการขึ้นเป็นแถบสีแดง จะแสดงว่าข้อเสนอโครงการดังกล่าวมีข้อมูลไม่ครบถ้วน ใน ตารางนี้จะมีข้อมูลที่บังคับกรอก คือ พื้นที่เป้าหมายของโครงการวิจัยที่ได้รับประโยชน์

|       |                                        |                                                                                                    | เลือกโครงก                                          | การ                 |
|-------|----------------------------------------|----------------------------------------------------------------------------------------------------|-----------------------------------------------------|---------------------|
| ลำดับ | ชื่อโครงการวิจัย                       | วัตถุประสงค์ของโครงการวิจัย                                                                                                    | พื้นที่เป้าหมายของโครงการ<br>วิจัยที่ได้รับประโยชน์ | นำออ                |
| 1     | 4162031 ทดสอบข้อมูล                    | เพื่อให้ผู้บริหาร/ผู้ประสานงานหน่วยงาน/นักวิจัยของหน่วยงานภาครัฐ/สถาบันการ ศึกษา/หน่วยบริหารจัดการ<br>(PMU) เรียนรู้การใช้ระบบ Proposal submission ระบบ Ongoing & monitoring และระบบ Research<br>evaluation |                                                     | <b>ม</b> ี<br>แก้ไข |
| 2     | 4625279 ทดสอบ<br>โครงการต่อเนื่อง FF66 | ทดสอบ                                                                                                    | กำแพงเพชร                                           | 🗱<br>แก้ไข          |

รูปที่ 10 ระบุวัตถุประสงค์ของแต่ละโครงการวิจัยที่ได้รับอนุมัติ

 ตัวชี้วัดเป้าหมาย (OKR ของแผนงานทั้งเชิงคุณภาพ และเชิงปริมาณ) ที่สอดคล้องกับยุทธศาสตร์ หน่วยงาน

|                       | ตัวชี้วัดเป้าหมาย (Key Results) |       |                        |             |  |  |  |  |  |
|-----------------------|---------------------------------|-------|------------------------|-------------|--|--|--|--|--|
|                       |                                 |       | ด่าเป้าหมายตัวชี้วัดขอ | งหน่วยงาน   |  |  |  |  |  |
| 2000000               | ตัวชี้วัด                       | เชิง  | ปริมาณ                 | เชิงคุณภาพ  |  |  |  |  |  |
|                       |                                 | จำนวน | หน่วยนับ               | ด่าเป้าหมาย |  |  |  |  |  |
| ทดสอบข้อมูล           | ตัวขี้วัดเป้าหมาย K1O1S1        | 10    | คน                     |             |  |  |  |  |  |
| ทดสอบ12               | ได้รับมาตรฐาน GMP               | 10    | เรื่อง                 |             |  |  |  |  |  |
| TestFinal             | ได้รับมาตรฐาน GMP               | 10    | เรื่อง                 |             |  |  |  |  |  |
| ทดสอบแผนงานปฏิบัติการ | ดัวชี้วัดเป้าหมาย               | 3     | ເລ່ມ                   |             |  |  |  |  |  |
| แผนงานทดสอบอัยย์      | ทดสอบอัย11                      |       |                        | 20 ปี/คน    |  |  |  |  |  |
| ทดสอบวาวจ๊ะ           | ได้รับมาตรฐาน GMP               | 10    | เรื่อง                 |             |  |  |  |  |  |
| Test1210              | นักวิจัยได้รับการพัฒนา          | 50    | คน                     |             |  |  |  |  |  |

ตัวชี้วัดเป้าหมาย OKR ระบบจะดึงข้อมูลแผนปฏิบัติการขาขึ้น มาแสดง

รูปที่ 11 ตัวชี้วัดเป้าหมาย (OKR ของแผนงานทั้งเชิงคุณภาพ และเชิงปริมาณ)

#### ผลผลิตที่คาดว่าจะได้รับ (Expected Output)

ข้อมูลผลผลิตที่คาดว่าจะได้รับ ในส่วนนี้ระบบจะดึงมาให้อัตโนมัติ จากข้อมูลผลผลิตที่มีการกรอกไว้ใน ข้อเสนอโครงการ

ในกรณีที่มีโครงการขึ้นเป็นแถบสีแดง จะแสดงว่าข้อเสนอโครงการดังกล่าวมีข้อมูลไม่ครบถ้วน ในตารางนี้
 จะต้องระบุผลผลิต และประเภทผลผลิตให้ครบถ้วน

| 7. ผล<br>7.1 ผล | มลิตที่คาดว่าจะได้รับ<br>มผลิตที่คาดว่าจะได้รับ (Expected Output) | )                                              |                                  |        |              |                       |
|-----------------|-------------------------------------------------------------------|------------------------------------------------|----------------------------------|--------|--------------|-----------------------|
| ຄຳດ້າ           | ໂດຮະດວະວິລັະເ                                                     | ผลผลิตที่ดาดว่าจะ <sup>ห</sup>                 | ได้รับ                           | ສໍວນວນ | จะอย่างเอโอเ | รวของเอียดของเอิต     |
| 0 1011          | 6012011129481                                                     | ผลผลิต                                         | ประเภทผลผลิต                     | จานงน  | ทนงอนบ       | 3 1202/02010/00/00/00 |
| 1               | 4162031 ทดสอบข้อมูล                                               |                                                |                                  |        |              |                       |
| 2               | 4625279 ทดสอบโครงการต่อเนื่อง FF66                                | 1. กำลังคน หรือหน่วยงาน ที่ได้รับการพัฒนาทักษะ | 1.1 นิสิต/นักศึกษาระดับปริญญาตรี | 3      | คน           | ทดสอบ                 |
|                 | al                                                                |                                                |                                  |        |              |                       |

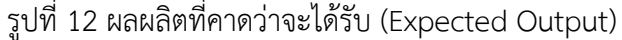

#### 2.2 เอกสารแนบ 3

การจัดการข้อมูลแผนปฏิบัติการขาลงในส่วน เอกสารแนบ 3 จะประกอบไปด้วย ข้อมูลแผนการใช้จ่าย งบประมาณ และรายละเอียดงบประมาณแยกหมวดการจ่ายเงิน โดยมีรายละเอียด ดังนี้

#### • แผนการใช้จ่ายงบประมาณ

รายละเอียดแผนการใช้จ่ายงบประมาณ ข้อมูลในส่วนนี้ระบบจะดึงมาให้อัตโนมัติ จากข้อมูลแผนการใช้ จ่ายงบประมาณที่มีการกรอกไว้ในข้อเสนอโครงการ สามารถคลิกที่ <sup>แก้ไข</sup> เพื่อทำการแก้ไขข้อมูลงบประมาณ

| . แผนการใช้จ่ายงบประมาณ                      |           |            |           |                    |                          |                       |             |                                    |   |
|----------------------------------------------|-----------|------------|-----------|--------------------|--------------------------|-----------------------|-------------|------------------------------------|---|
| 1.1 รายละเอียดงบประมาณของแต่ละโ              | ครงการ (แ | ยกตามหมวด) |           |                    |                          |                       |             |                                    |   |
|                                              |           |            |           | หมวดงบประมา        | ณ (บาห)                  |                       |             |                                    |   |
| โครงการ                                      |           |            |           | งบดำเนินงาน        |                          |                       | งบ<br>ลงทุน | งบประมาณรวมของปีที่เสนอขอ<br>(มวน) |   |
|                                              | ด่าจ้าง   | ด่าใช้สอย  | ค่าวัสดุ  | ค่า<br>สาธารณูปโภค | ค่าเดินทางต่าง<br>ประเทศ | ค่าซ่อมแซมคุ<br>ภัณฑ์ | ครุภัณฑ์    | (1111)                             |   |
| 1. ทดสอบ12                                   | -         | -          | -         | -                  | -                        | -                     | -           | -                                  |   |
| 1.1 (4625279) ทดสอบโครงการต่อ<br>เนื่อง FF66 | -         | 200,000.00 | -         | -                  | -                        | -                     | -           | 200,000.00                         | u |
| 2. TestFinal                                 | -         | -          | -         | -                  | -                        | -                     | -           | -                                  |   |
| 2.1 (4162031) ทดสอบข้อมูล                    | 100.00    | -          | 20,000.00 | -                  | -                        | -                     | -           | 20,100.00                          | u |
| รวม                                          | 100.00    | 200,000.00 | 20,000.00 | -                  | -                        | -                     | -           | 220,100.00                         | , |

หมายเหตุ : งบประมาณรวมทุกโครงการจะต้องเท่ากับงบประมาณที่ได้รับจัดสรรจากกองทุน

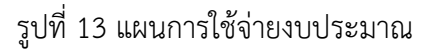

#### • รายละเอียดงบประมาณของแต่ละโครงการ แยกตามงวดการจ่ายเงิน

รายละเอียดงบประมาณของแต่ละโครงการ แยกตามงวดการจ่ายเงิน หน่วยงานจะต้องดำเนินการกรอก ข้อมูลแผนการจ่ายเงินที่หน่วยงานจะจัดสรรให้แต่ละโครงการตามการโอนเงินจากกองทุนในแต่ละงวด โดยผลรวมยอดเงินของทุกโครงการเมื่อรวมกันแล้ว งวดที่ 1 จะต้องเท่ากับ 60% งวดที่ 2 จะต้องเท่ากับ 30% และงวดที่ 3 จะต้องเท่ากับ 10%

ทั้งนี้ เจ้าหน้าที่สามารถคลิกที่ ศานวนอัตโนมัด เพื่อให้ระบบคำนวนเงินแต่ละงวดในรายโครงการให้ อัตโนมัติ ในกรณีที่ต้องการแก้ไข เจ้าหน้าที่สามารถแก้ไขยอดเงิน และกดบันทึกด้านล่าง เพื่อบันทึกข้อมูล

|                                          |                    |                      | งบประมาณที่ได้รับจัดสร | ร 100 000.00 บาท |
|------------------------------------------|--------------------|----------------------|------------------------|------------------|
| 5 av                                     | แผนก               | ารใช้จ่ายงบประมาณ (บ | าท)                    | งบประมาณรวม      |
| ไครงการวิจัย                             | งวดที่ 1 (Q1 + Q2) | งวดที่ 2 (Q3)        | งวดที่ 3 (Q4)          | (บาห)            |
| 1. ทดสอบ12                               |                    |                      |                        |                  |
| 1.1 (4625279) ทดสอบโครงการต่อเนื่อง FF66 | 60000.00           | 30000.00             | 10000.00               | 100,000.0        |
| รวม                                      | 60,000.00          | 30,000.00            | 10,000.00              | 100,000.00       |

รูปที่ 14 รายละเอียดงบประมาณของแต่ละโครงการ

# 2.3 ส่งแผนปฏิบัติการขาลงให้หัวหน้าหน่วยงาน

เมื่อผู้ประสานหน่วยงานดำเนินการจัดทำข้อมูลแผนปฏิบัติการขาลงเสร็จเรียบร้อยแล้ว สามารถคลิกส่ง แผนปฏิบัติการขาลงให้หัวหน้าหน่วยงาน โดยดำเนินการที่แถบเอกสารแนบ 3 คลิกที่ <sup>สงหัวหน้าหน่วยงาน</sup>

| ารแนบ 2 เอกสารแนบ 3                                                                                                    |                                      |                                               |                            |                                                                      |                                                 |                                         |                          |                                       |                                   |        |
|----------------------------------------------------------------------------------------------------|--------------------------------------|-----------------------------------------------|----------------------------|----------------------------------------------------------------------|-------------------------------------------------|-----------------------------------------|--------------------------|---------------------------------------|-----------------------------------|--------|
|                                                                                                    | ណេរ                                  | นปฏิบัติก                                     | ารด้                       | ้านวิทยา <b>ศ</b> :                                                  | าสตร์ วิจัยและ                                  | ะนวัดกรรม                               | (ววน.)                   |                                       |                                   |        |
| สำนักงา                                                                                                    | นการ                                 | วิจัยแห่ง                                     | ชาติ                       | (กองระบบ                                                             | และบริหารข้                                     | ้อมูลฯ)(หน่ว                            | ยงานเ                    | ดูแลระบบ)                             |                                   |        |
|                                                                                                    |                                      |                                               |                            | ปีงบประมา                                                            | าณ พ.ศ. 2560                                    | 6                                       |                          |                                       |                                   |        |
| <ol> <li>แผนการใช้จ่ายงบประมาณ</li> <li>1.1 รายละเอียดงบประมาณของแต่ละโค</li> </ol>                                                                                                    | รงการ (แ                             | ยกตามหมวด)                                    |                            |                                                                      |                                                 |                                         |                          |                                       |                                   |        |
|                                                                                                    |                                      |                                               |                            | หมวดงบบ                                                              | ไระมาณ (บาท)                                    |                                         |                          |                                       |                                   |        |
| ฏิบัติการด้านวิทยาศาสตร์ วิจัย<br>เรแบบ 2 เอกสารแบบ 3 ส่ำนักง<br>สำนักง<br>สำนักง<br>1. แผนการใช้ร่ายงบประมาณ<br>1. ารขอะเอียดงบประมาณของแต่ล<br>โครงการ<br>1. าดสอบ12<br>1.1 (4625279) ทดสอบโครงการต่ส<br>เนื่อง FF66<br>รวม<br>1.2 รายอะเอียดงบประมาณของแต่ล<br>1.0%) (สำนวนอินดงบประมาณของแต่ล<br>1.0%) (สำนวนอินดงบประมาณของแต่ล<br>1.0%) (สำนวนอินดงบประมาณของแต่ล<br>1.1 กดสอบ12<br>1.1 ทดสอบโครงการต่อเนื่อง FF66<br>เมมายเหตุ<br>1. งบประมาณต่าหรับทุกโครงการจิจิ<br>หมายเหตุ<br>1. งบประมาณต่าหรับทุกโครงการจิจิ<br>หมายเหตุ<br>2. งวดที่ 1 = ค.คมี.ค. (Q1 + Q2)<br>(ด้าหัวหน้าหน่วยงาบ |                                      |                                               |                            | งบดำเนิง                                                             | ำเนินงาน                                        |                                         |                          | งบประมาณรวมขอ<br>(มวะป                | งปีที่เสนอขอ                      |        |
|                                                                                                    | ด่า<br>จ้าง                          | ด่าใช้สอย                                     | ค่า<br>วัสดุ               | ค่า<br>สาธารณูปโภค                                                   | ค่าเดินทางต่าง<br>ประเทศ                        | ด่าช่อมแชมดุ<br>ภัณฑ์                   | ดรุภัณฑ่                 | (11)                                  |                                   |        |
| <ol> <li>1. ทดสอบ12</li> <li>1.1 (4625279) ทดสอบโครงการต่อ</li> </ol>                                                                                                    | -                                    | -                                             | -                          | -                                                                    | -                                               | -                                       | -                        |                                       | -                                 | _      |
| เนื่อง FF66                                                                                                    | -                                    | 100,000.00                                    | -                          | -                                                                    | -                                               | -                                       | -                        |                                       | 100,000.00                        | แก้ไข  |
| รวม                                                                                                    | -                                    | 100,000.00                                    | -                          |                                                                      | -                                               | •                                       |                          |                                       | 100,000.00                        |        |
| 1.2 รายละเอียดงบประมาณของแต่ละโค<br>10%) ศำนวนอัดโนมัติ                                                                                                    | รงการ แย                             | กตามงวดการจ่                                  | iายเงิน (                  | (หน่วยงานกรอกข้อ                                                     | มมูลรายงวด โดยที่ผลรว                           | <u>่งมรายงวดของหน่วย</u>                | เงาน งวดที่              | 1 = 60% งวดที่ 2 = 3                  | 0% และงวดที่ 🤅                    | 3 =    |
|                                                                                                    |                                      |                                               |                            |                                                                      |                                                 | 9-¥-'                                   | ()                       | งบประมาณที่ได้รับจัดสร                | ร 100,000.00 บาง                  | 4      |
| โครงก                                                                                                    | ารวิจัย                              |                                               |                            | งวเ                                                                  | แผนก<br>ดที่ 1 (Q1 + Q2)                        | าร เขจายงบบระมา<br>งวดที่ 2 (Q3)        | าณ (บาท)                 | งวดที่ 3 (Q4)                         | งบประมาณ<br>(บาท)                 | รวม    |
| 1. ทดสอบ12                                                                                                    |                                      |                                               |                            |                                                                      |                                                 |                                         |                          |                                       |                                   |        |
| 1.1 ทดสอบโครงการต่อเนื่อง FF66                                                                                                    |                                      |                                               |                            |                                                                      | 60000.00                                        | 30000                                   | .00                      | 10000.00                              | 100,                              | 000.00 |
| 57                                                                                                    | อม                                   |                                               |                            |                                                                      | 60,000.00                                       | 30,000.00                               |                          | 10,000.00                             | 100,000.                          | 00     |
| หมายเหตุ<br>1. งบประมาณสำหรับทุกโครงการวิจัย ไม่<br>หน่วยรับงบประมาณที่นอกเหนือจากบ<br>(Overhead) ด้วย<br>2. งวดที่ 1 = ต.คมี.ค. (Q1 + Q2) งวด'                                                                                                    | ม่สามารถ<br>⊔ริหารจัด<br>ที่ 2 = เม. | มเบิกจ่ายค่าดส<br>กการแผนงาน<br>ยมิ.ย. (Q3) ง | อบแทน<br>และโค<br>เวดที่ 3 | /ค่าจ้างนักวิจัย ภ<br>รงการที่ได้รับจัดเ<br>= ก.คก.ย. (Q4)<br>บันทึก | ายในหน่วยรับงบประ<br>สรรงบประมาณจากก<br>🕀 พิมพ์ | มาณซึ่งได้รับเงินเ<br>องทุนส่งเสริม ววน | ดือนหรือค<br>เ. รวมถึงค่ | า่ตอบแทนประจำ ได้<br>าสาธารณูปโภค และ | ัเค่าบริหารจัดก<br>ค่าบำรุงสถาบัห | ารของ  |

รูปที่ 15 ส่งแผนปฏิบัติการขาลงให้หัวหน้าหน่วยงาน

# 2.4 ส่งแผนปฏิบัติการขาลงให้ สกสว.

กรณีที่ผู้ประสานหน่วยงานส่งแผนปฏิบัติการขาลงให้หัวหน้าหน่วยงานแล้ว หัวหน้าหน่วยงานสามารถเข้า ระบบไปที่เมนูแผนปฏิบัติการ > แผนปฏิบัติการขาลง > คลิกแก้ไข > เลือกเอกสารแนบ 3 > คลิกส่งสกสว.

| ลารแบบ 2              | เอกสารแบบ 3                                                                                                    |                                                        |                          |        |                  |                             |                          |             |                                                |                                              |    |
|-----------------------|----------------------------------------------------------------------------------------------------|--------------------------------------------------------|--------------------------|--------|------------------|-----------------------------|--------------------------|-------------|------------------------------------------------|----------------------------------------------|----|
|                       |                                                                                                    |                                                        |                          |        |                  |                             |                          |             |                                                |                                              |    |
|                       |                                                                                                    | ណេ                                                     | นปฏิบัติก                | ารด่   | ้านวิทยา         | <b>เศาสตร์ วิจัยแ</b> ละ    | ะนวัตกรรม (              | ววน.)       |                                                |                                              |    |
|                       | สำนักงา                                                                                                    | นการ                                                   | วิจัยแห่ง                | ชาติ   | (กองระ           | บบและบริหารข้               | ้อมลฯ)(หน่ว              | ยงานด       | ຈແລรະบบ)                                       |                                              |    |
|                       |                                                                                                    |                                                        |                          |        | รีโอเมโตะ        | 31201 MI & 256              | 5                        |             | ,                                              |                                              |    |
|                       |                                                                                                    |                                                        |                          |        | <u>плп</u> э°    | A 184 M.M. 230              | 0                        |             |                                                |                                              |    |
| 1. แผนกา              | รใช้จ่ายงบประมาณ                                                                                                    |                                                        |                          |        |                  |                             |                          |             |                                                |                                              |    |
| 1.1 ราย               |                                                                                                    | ารงการ (แ                                              | ยกตามหมวด)               |        |                  |                             |                          |             |                                                |                                              |    |
|                       |                                                                                                    |                                                        | หมวดงบประมาณ (บาท)       |        |                  |                             |                          |             |                                                |                                              |    |
|                       | โครงการ                                                                                                    |                                                        | งบด่                     |        | งบด่             | าเนินงาน                    |                          | งบลง<br>ทุน | งบประมาณรวมของปีที่เสนอขอ<br>(บาท)             |                                              |    |
|                       |                                                                                                    | ด่า<br>จ้าง                                            | ู่ ด่า<br>จ้าง ด่าใช้สอย |        | ด่า<br>สาธารณูปโ | ค่าเดินทางต่าง<br>ภค ประเทศ | ด่าช่อมแชม<br>ครุภัณฑ์   | ครุภัณฑ่    |                                                |                                              |    |
| 1. ทดสอบ              | 112                                                                                                    | -                                                      | -                        | -      |                  |                             | -                        | -           |                                                | -                                            |    |
| 1.1 (4<br>เนื่อง F    | 625279) ทดสอบโครงการต่อ<br>F66                                                                                                    | -                                                      | 100,000.00               | -      |                  |                             | -                        | -           |                                                | 100,000.00                                   | ข  |
|                       | รวม                                                                                                    | -                                                      | 100,000.00               | -      |                  |                             | -                        | -           |                                                | 100,000.00                                   |    |
| 1.2 ราย<br>10%) (สำนว | มละเอียดงบประมาณของแต่ละโร<br>รนอัตโนมัติ                                                                                                    | เรงการ แย                                              | เกตามงวดการจ่            | ายเงิน | (หน่วยงานกรอ     | กข้อมูลรายงวด โดยที่ผลร     | <u>วมรายงวดของหน่วยง</u> | าน งวดที่   | 1 = 60% งวดที่ 2 = 3<br>งบประมาณที่ใต้รับจัดสร | 0% <b>และงวดที่</b> 3 =<br>รร 100,000.00 บาท |    |
| โลรงออร์วิจัน         |                                                                                                    |                                                        |                          |        |                  | แผนก                        | ารใช้จ่ายงบประมา         | ณ (บาท)     |                                                | งบประมาณรวม                                  |    |
|                       | 10 10 IN 10 IN 10 |                                                        |                          |        |                  | งวดที่ 1 (Q1 + Q2)          | งวดที่ 2 (Q3)            |             | งวดที่ 3 (Q4)                                  | (บาท)                                        |    |
| 1 ทคสอบ               | 112                                                                                                    | 1. ทหนยม12<br>1.1 (4625279) ทดสอบโครงการต่อเนื่อง FF66 |                          |        |                  |                             | 30000.                   | 00          | 10000.00                                       | 100,000.0                                    |    |
| 1. ทดสอบ<br>1.1 (4    | ม12<br>625279) ทดสอบโครงการต่อเนื่                                                                                                    | อง FF66                                                |                          | รวม    |                  |                             |                          |             |                                                |                                              | )0 |
| 1. ทดสอบ<br>1.1 (4    | ม12<br>625279) ทดสอบโครงการต่อเนื่<br>ร                                                                                                    | อง FF66<br>เวม                                         |                          |        |                  | 60,000.00                   | 30,000.00                |             | 10,000.00                                      | 100,000.00                                   | 00 |

รูปที่ 16 ส่งแผนปฏิบัติการขาลงให้ สกสว.

## 2.5 การพิมพ์เอกสารแนบ

ผู้ประสานหน่วยงานสามารถพิมพ์เอกสารแนบ 2 และเอกสารแนบ 3 ได้โดยไปที่เมนู แผนปฏิบัติการ และคลิก ที่พิมพ์ แนบ 2 และแนบ3

พิมพ์เอกสารแนบจากหน้าแรกแผนปฏิบัติการ

|                                  |              |       | ปีงบประมาณ      | 2566                      | ~                               |                                     |                             |              |                  |        |             |               |              |
|----------------------------------|--------------|-------|-----------------|---------------------------|---------------------------------|-------------------------------------|-----------------------------|--------------|------------------|--------|-------------|---------------|--------------|
|                                  |              |       | สถานะ           | = แสดงทั้งหมด             |                                 | ~                                   |                             |              |                  |        |             |               |              |
|                                  |              |       |                 | ค้นหา                     |                                 |                                     |                             |              |                  |        |             |               |              |
|                                  |              |       |                 |                           |                                 |                                     |                             |              |                  |        |             |               |              |
|                                  |              |       |                 |                           |                                 |                                     |                             |              |                  |        |             |               |              |
| เผน                              | ปฏิบัติการ   |       |                 |                           |                                 |                                     |                             |              |                  |        | จำนวน 1 แผน | ปฏิบัติการ    |              |
| <sup>่อก</sup> จัดการ ปีงบประมาณ |              |       | L               | หน่วยงาน งบเสนส           |                                 |                                     |                             |              |                  | สถาน   | r           |               | พิ           |
|                                  | / 2          | 2566  | สำนักงานการวิจ  | งัยแห่งชาติ (กองระบ       | บและบริหารข้อมุ                 | <b>ุ</b> เลฯ)(หน่วยงานดูแ           | ลระบบ) <sub>3</sub>         | 0,667.00     | ผู้ประสานหน่วยง  | มาน/PM | U กำลังตรว  | จสอบ          | (            |
|                                  |              |       |                 |                           |                                 |                                     |                             |              |                  |        |             |               |              |
| แผน                              | ปฏิบัติการขา | ลง    |                 |                           |                                 |                                     |                             |              |                  |        |             |               |              |
| <mark>อก</mark><br>              | จัดการ       | ลำดับ | หน่             | ้วยงาน                    | งปม.ที่ได้รับจาก<br>กองทุน ววน. | งปม.ที่หน่วยงาน<br>จัดสรรให้โครงการ | จำนวนโครงกา<br>หน่วยงานจัดส | เรที่<br>รรร | สถานะ            | ประเภ  | ท พิมพ์     | พิมพ่<br>Prog | í Re<br>Jrar |
| 1                                |              |       | สำนักงานการวิจั | กงานการวิจัยแห่งชาติ (กอง |                                 |                                     |                             | ผ้ประ        | ผ้ประสานหน่วย    |        | uuu 2       |               |              |
|                                  |              | 1     | <u> </u>        | ข้อมลฯ)(หน่วยงาน          | 100 000 00                      | 120 100 00                          | 2                           | 323          | /PMLL ถ่าดังตราว | EE     |             |               |              |

รูปที่ 17 พิมพ์เอกสารแนบจากหน้าแรกแผนปฏิบัติการ

#### 3. การปรับสถานะข้อเสนอโครงการ

เมื่อผู้ประสานหน่วยงาน ได้ส่งแผนปฏิบัติการให้กับหน่วยงาน สกสว แล้ว สถานะข้อเสนอโครงการจะเป็น สถานะ ส่งสกสว. หน่วยงานสามารถปรับสถานะข้อเสนอโครงการเป็น สถานะหน่วยงานอนุมัติโครงการ ดังนี้

- 1) ไปที่เมนู ข้อเสนอโครงการ
- 2) คลิกค้นหาปีงบประมาณ ปี 2566
- 3) คลิกเลือกโครงการที่ต้องการปรับสถานะเป็น หน่วยงานอนุมัติโครงการ
- 4) เลือกสถานะเป็น หน่วยงานอนุมัติโครงการ
- 5) คลิกบันทึกเพื่อปรับสถานะข้อเสนอโครงการ

| ผู้ประสานหน่วยงาน<br>ส่านักงานการวิรัยแห่งชาติ (กอง<br>รายแตราธินวรช้องอรูปงหว่อย | ข้อเสน             | อโครงกา   | 5                                                |                                                                                              |                |                   |         |           |
|-----------------------------------------------------------------------------------|--------------------|-----------|--------------------------------------------------|----------------------------------------------------------------------------------------------|----------------|-------------------|---------|-----------|
| งานดูแลระบบ)(2068)                                                                | Qei                | ันหา      |                                                  |                                                                                              |                |                   |         |           |
| 🏠 หน้าแรก                                                                         |                    |           |                                                  |                                                                                              |                |                   |         |           |
| 🕋 หน่วยงานของท่าน                                                                 |                    |           | 2 ปังบประมาณ                                     | 2566                                                                                         | ~              |                   |         |           |
| ▶ แดชบอร์ด                                                                        |                    |           | ทุน                                              | งบประมาณด้าน ววน. ประเภท Fundamental Fund ประจำปึงบประมาณ 2566 (ผ่านหน่วยงาน)                | ~              |                   |         |           |
| 📕 รายงานสถานการณ์ Covid                                                           | ประเภทโดรงการ ววน. |           |                                                  | -= แสดงทั้งหมด                                                                               |                | *                 |         |           |
| รางวัลการวิจัยแห่งชาติ                                                            |                    |           | สถานะ                                            | = แสดงทั้งหมด                                                                                |                | ~                 |         |           |
| 🕫 ລັດກາຣນນວິລັຍ                                                                   | รหัส               | สโครงการ  | ~                                                |                                                                                              |                |                   |         |           |
| <ul> <li>หมวิจัยพื่เปิดรับ</li> </ul>                                             |                    |           |                                                  | คับหา                                                                                        |                |                   |         |           |
| การจัดสรร งบ ววน.                                                                 |                    |           |                                                  |                                                                                              |                |                   |         |           |
| 🗉 ข้อเสนอโครงการ 🚺                                                                | ข้อเสเ             | นอโครงการ |                                                  |                                                                                              | พบข้อเส        | สนอโครงการ 1 รายก | 15      |           |
| 🗐 จัดการ งปม.แผนงาน                                                               | เลือก              | รหัส      |                                                  | ชื่อโครงการ                                                                                  | งบเสนอขอ (บาห) | สถานะงาน          | ประเมิน | ลบ        |
| < จัดการ งปม.จัดสรร                                                               |                    | 4625279   | ชื่อโครงการ : ทดสอบโครงเ                         | การต่อเนื่อง FF66                                                                            |                |                   |         |           |
| 🗐 แผนงาน                                                                          |                    |           | ประเภทโครงการ : โครงการ                          | รเดียว                                                                                       | 100,000.00     | ส่ง สกสว. (6)     |         |           |
| แผนปภิมัติการ                                                                     |                    |           | บระเภทเครงการ ววน. :<br>นักวิจัย : นายทดสอบ ระบบ |                                                                                              |                |                   | ประเมิน |           |
| 🗐 ระบบรายงามข้อเสนอ                                                               | 3                  |           | หน่วยงานสังกัดนักวิจัย : ส่                      | ว <b>ยงานสังกัดนักวิจัย :</b> สำนักงานคณะกรรมการส่งเสริมวิทยาศาสตร์ วิจัยและนวัตกรรม (สกสว.) |                |                   |         |           |
| ครงการ                                                                            |                    |           | การรับรองของหน่วยงาน :                           | แหล่งทุนไม่กำหนดให้รับรอง                                                                    |                |                   |         |           |
| น่าเข้าโครงการ (จัดสรรตรง) 🖿                                                      |                    |           | 4 สถานะ                                          | หน่วยงานอนมัติโครงการ (17)                                                                   |                | ~                 |         |           |
| Opening an ann                                                                    |                    |           | หมายเหต                                          |                                                                                              |                |                   |         |           |
| น่าเข้าโครงการ (ววน.)                                                             |                    |           |                                                  |                                                                                              |                |                   |         |           |
| 🔨 สัญญาโครงการ                                                                    |                    |           |                                                  | <ul> <li>กำหนดสถานะงานโครงการย่อย ให้เหมือนชุดโครงการ</li> </ul>                             |                | h                 |         |           |
| 000 ติดตามโครงการ                                                                 |                    |           | 5                                                | บันทึก                                                                                       |                |                   |         |           |
| 🗐 ระบบรายงาน                                                                      |                    |           | -                                                |                                                                                              |                |                   |         |           |
|                                                                                   |                    |           |                                                  |                                                                                              |                |                   |         |           |
| Proposal แหล่งทุนอื่น                                                             |                    |           |                                                  |                                                                                              |                |                   |         | $^{\sim}$ |

รูปที่ 18 การปรับสถานะข้อเสนอโครงการ